## How to Set Up MixPad D1 to join a 3rd Party Matter Controller

\*更新列表:

5.30-更新最后一点,加入Orvibo Home App的标题描述,不支持第三方Matter设备。

### How to Set Up MixPad D1 to join a 3rd Party Matter Controller

\*This instruction is not for public or commercial purposes.

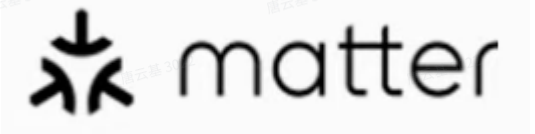

#### Note:

- The account must first add a HomePod, Google speaker or Alexa speaker that supports the Matter protocol. Check the FAQ for a specific list.
- MixPad D1 and the controller (normally it's the smart speakers of Alexa/Google/Apple) should be in the same LAN (lacol area network).
- The WiFi router should support or enable IPv6.
- After you've joined a Matter controller, then if you want to change the light bulb type from "Dimmalbe" to "Non-Dimmable", or on the contrary, you need to reset or delete MixPad D1
- from the present Matter controller and rejoin to show the right UI of the light bulb on the App.

#### 1. How to get the "Add to App" Matter QR code on MixPad D1?

• New/Resetted device: it will be shown in the new device set-up process, as below:

"Start"-"Select the type of light"-"Minimum brightness setting"-"Download and install Orvibo Home App"-"QR code for adding Matter/Orvibo App"

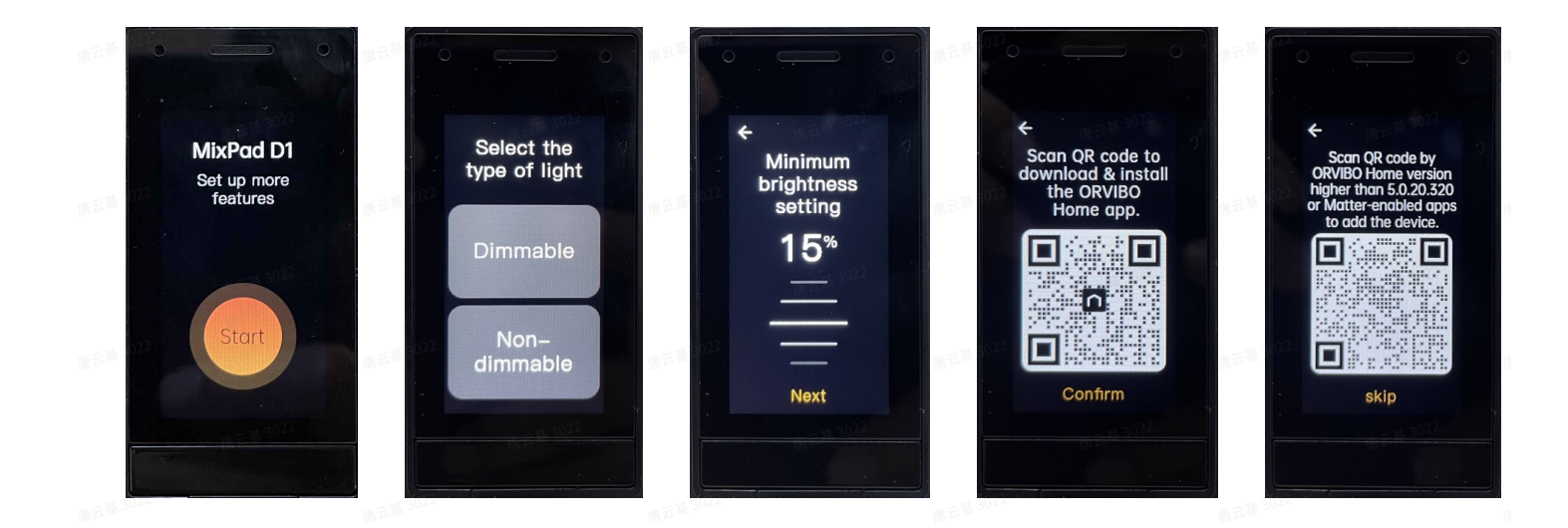

• Device skipped the set-up process, or joined Orvibo Home app: Go to "Setting" page of MixPad D1, then tap "Add to App".

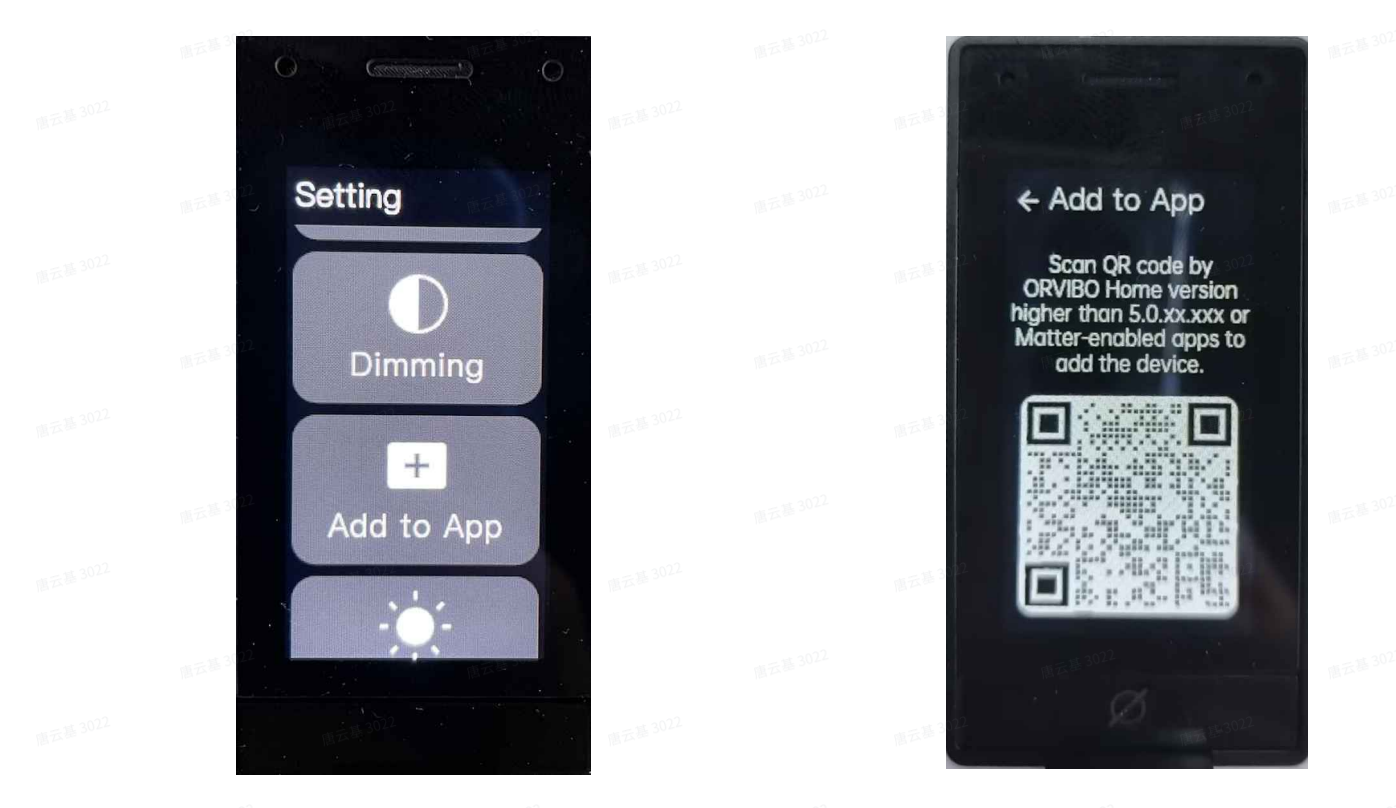

#### 2. Using Different Matter Supported App to Add MixPad D1

\*Different App versions may differ slightly from the following interface and steps.

#### Using Google Home App

• Open the camera App of Android;

|  | 16:54         | ] ⊗ & □           |       |
|--|---------------|-------------------|-------|
|  |               |                   | alexa |
|  | ORVIBO H      |                   |       |
|  | 1 H 30        |                   |       |
|  |               |                   |       |
|  | <b>王玉玉 30</b> |                   |       |
|  |               |                   |       |
|  | NEW 30        |                   |       |
|  |               |                   |       |
|  | NFE NE 30     |                   | C     |
|  |               | X                 |       |
|  | <b>G</b>      |                   |       |
|  |               | and the second of |       |

• Scan the Matter QR Code and tap "Continue", then "Add".

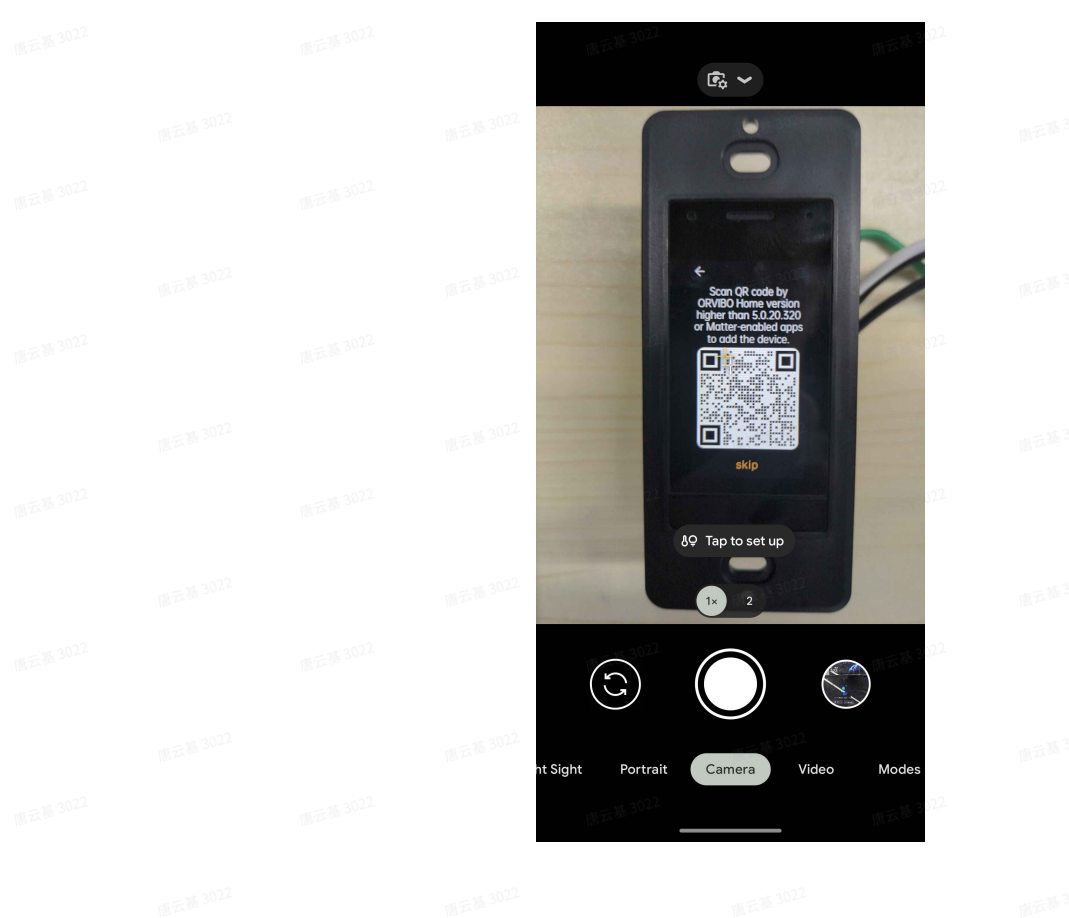

Tap on Google Home in the App list.

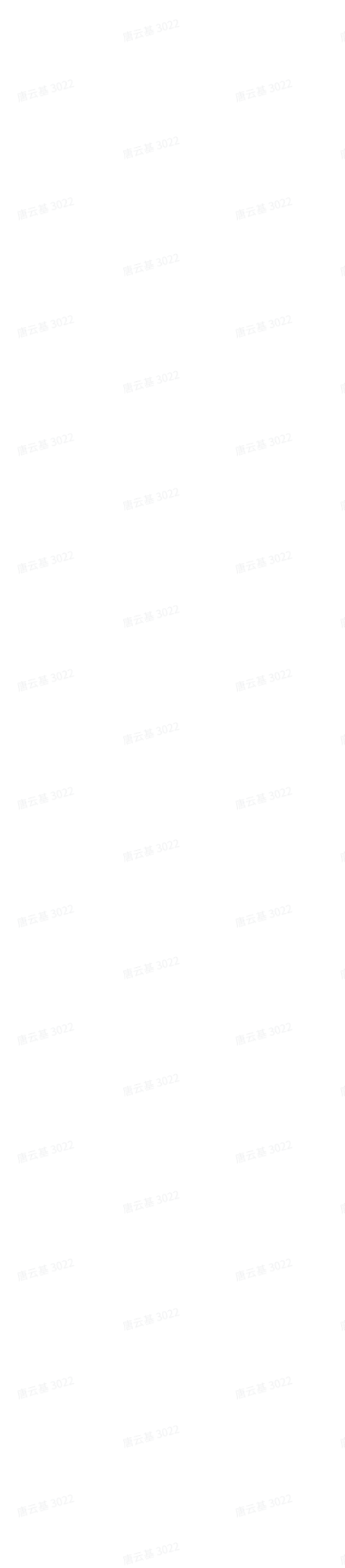

💎 🗋 26%

ထို့

**e** 

**!** 💿

|  |  | 17:09 <u>†</u> 📕 🌚 🤁 🔹                                               | ♥ 🗋 22%                                      |  |  |
|--|--|----------------------------------------------------------------------|----------------------------------------------|--|--|
|  |  | 机示称 <sup>35</sup>                                                    | 122                                          |  |  |
|  |  | Choose ar                                                            | n app                                        |  |  |
|  |  | You may need a Matter-enabl<br>device with the apps belo             | led hub to control this<br>ow. What's a hub? |  |  |
|  |  |                                                                      |                                              |  |  |
|  |  | Google Home<br>Set up and control y<br>Nest, Chromecast,<br>devices. | your compatible<br>and Google Home           |  |  |
|  |  | Installed                                                            |                                              |  |  |
|  |  | Choose othe                                                          | rapp                                         |  |  |
|  |  |                                                                      |                                              |  |  |
|  |  |                                                                      |                                              |  |  |
|  |  |                                                                      |                                              |  |  |
|  |  |                                                                      |                                              |  |  |
|  |  |                                                                      |                                              |  |  |

## • Tap "I Agree" to add the product, then wait for the device to connect. Once added, tap "Done".

| 17:09 1 🔳 🗇 🤣 🔹                                                                                                    | 18 <del>3</del> 30 <b>●</b> 22%                                                                                                    | 18:29 👽 Q. İ 📕 •               | 15%                                                                                                    | 11:40 (c) 🛆 🖾 •                 | 9044<br>1. 11 10      |  |  |
|----------------------------------------------------------------------------------------------------|----------------------------------------------------------------------------------------------------|--------------------------------|----------------------------------------------------------------------------------------------------|---------------------------------|-----------------------|--|--|
| 東京第3021<br><b>G</b>                                                                                                    | :<br>#5                                                                                                    |                                | ₩₩3022<br>★                                                                                                    | 憲云基 3022                        | 图云第 3022              |  |  |
| Connect this<br>your Google                                                                                                    | device to<br>Account                                                                                                    | Connec<br>to Goog              | ting device generation of the second second se | Device connected                |                       |  |  |
| This lets you control yo<br>Assistant or the Google                                                                                                  | ur device with Google<br>Home app.                                                                                                    |                                | 憲元語 3022                                                                                                    | 直云基 3022                        | 唐云基 3022              |  |  |
| To do this, Google secu<br>network credentials (e.<br>can get online. The dev<br>with Google, like its cur<br>example).                              | rely shares your local<br>g. Wi-Fi) so the device<br>ice shares information<br>rent state (on or off, for                                    | 服志振 3024<br>版 3022             | RE# 3024                                                                                                    | 第五章 3022                        |                       |  |  |
| Google may make firm<br>when firmware updates<br>device manufacturer. F<br>improvement, Google n<br>device usage data and<br>data with the device ma | vare updates available<br>are provided by your<br>or debugging and product<br>nay share aggregate<br>de-identified diagnostic<br>nufacturer. | 服后版 3022                       |                                                                                                    |                                 | К°                    |  |  |
| Information shared with Googl<br>in accordance with <u>Google's Pr</u><br>remove this connection anytim                                              | e will be processed<br>ivacy Policy. You can<br>e in Settings.                                                                               | 展 3022<br>展示版 30 <sup>22</sup> | ● 第三部 2012                                                                                                    | 照云基 3024<br>图云图                 | 图五基 3022<br>3 3 0 2 2 |  |  |
|                                                                                                    |                                                                                                    |                                |                                                                                                    | 憲云基 3022                        | 信云基 3022              |  |  |
|                                                                                                    |                                                                                                    |                                |                                                                                                    | 限云目                             | 23022<br>Done         |  |  |
| Cancel 順五橋 3022                                                                                                    | Agree                                                                                                    |                                |                                                                                                    | 972. <sup>33</sup> .3022<br>III |                       |  |  |
| 憲云語 3022                                                                                                    | 唐云基 3022                                                                                                    | 唐云基 3022                       | 唐云第 3022                                                                                                    | 周五月                             | - 5922                |  |  |

• Choose a location for the device then tap "Next". Then give the device a name and tap "Next".

| • | Your Matter-Enabled device has been added. |  |
|---|--------------------------------------------|--|
|   |                                            |  |

|  |          | 11:40 :: • 🗃 •                         | 3 d L                |  |
|--|----------|----------------------------------------|----------------------|--|
|  |          | Home                                   | × <b>0</b>           |  |
|  |          | D                                      | 唐云縣 022              |  |
|  | 唐云基 3022 | Cameras Lighting<br>3 cameras 3 lights | 3022                 |  |
|  |          | Favorites                              |                      |  |
|  |          |                                        |                      |  |
|  |          | Add your favorite devices an<br>access | id actions for quick |  |
|  |          | + Add favori                           | tes 022              |  |
|  |          | €₀□ ♦↓   Favorites Devices Automations | Activity Settings    |  |
|  |          | III 0                                  | < 22                 |  |

#### Using Alexa App.

• Open the Alexa App, and tap on "Dvices", then "+" and "Add Device".

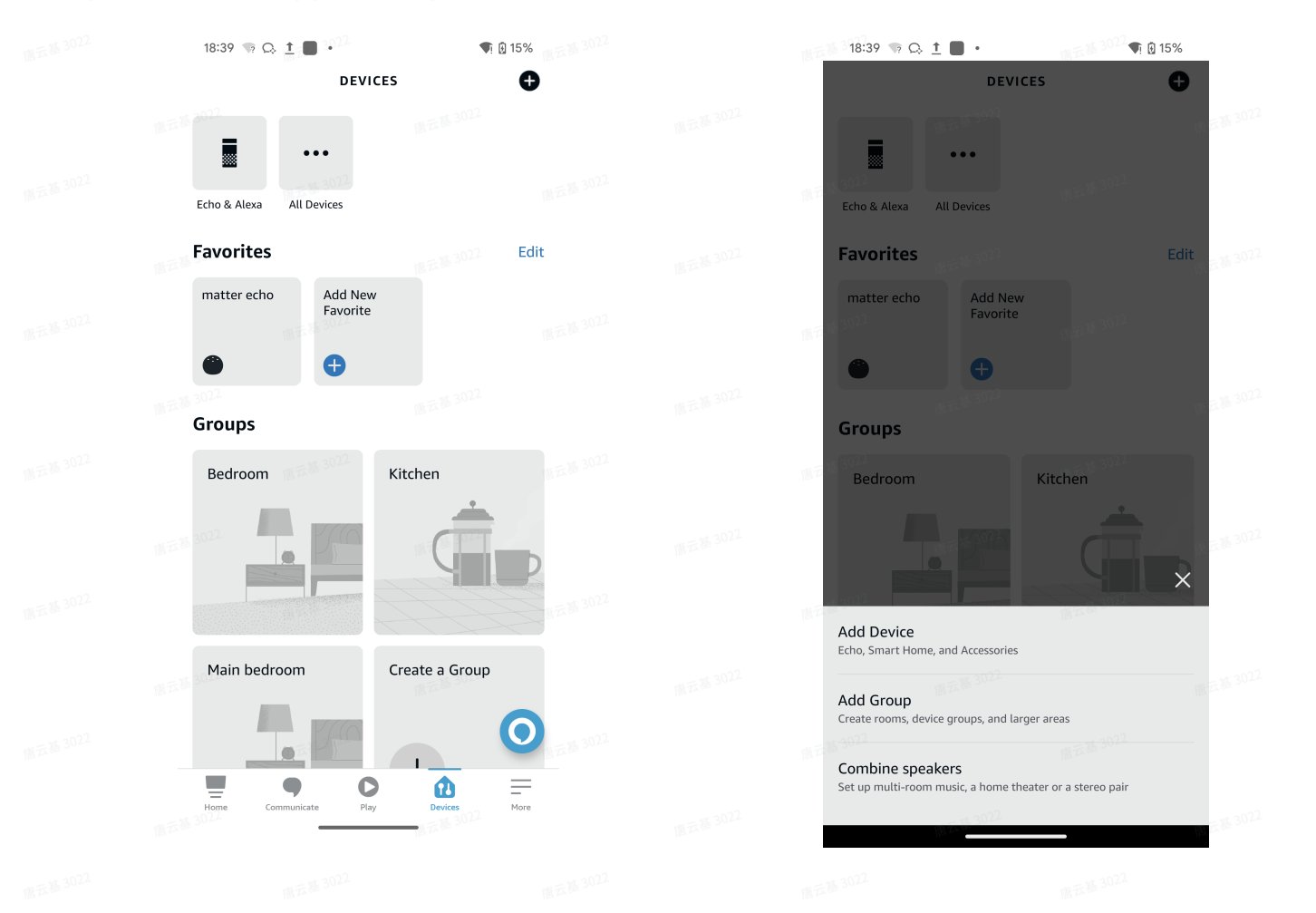

• Tap "Connect your ORVIBO Light Bulb", then"Next" and "Yes", to "Scan QR Code"

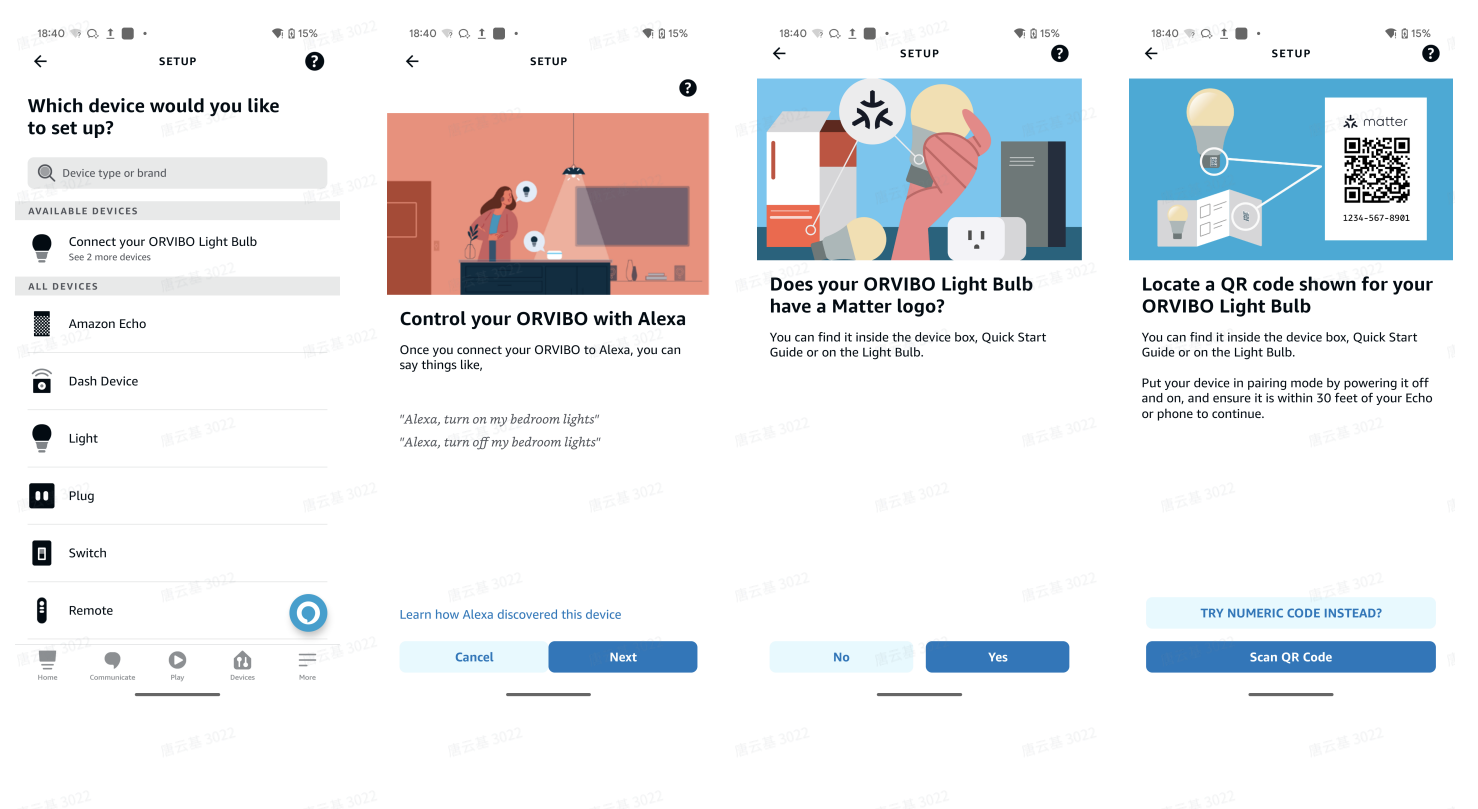

• Scan Matter QR Code on MixPad D1.

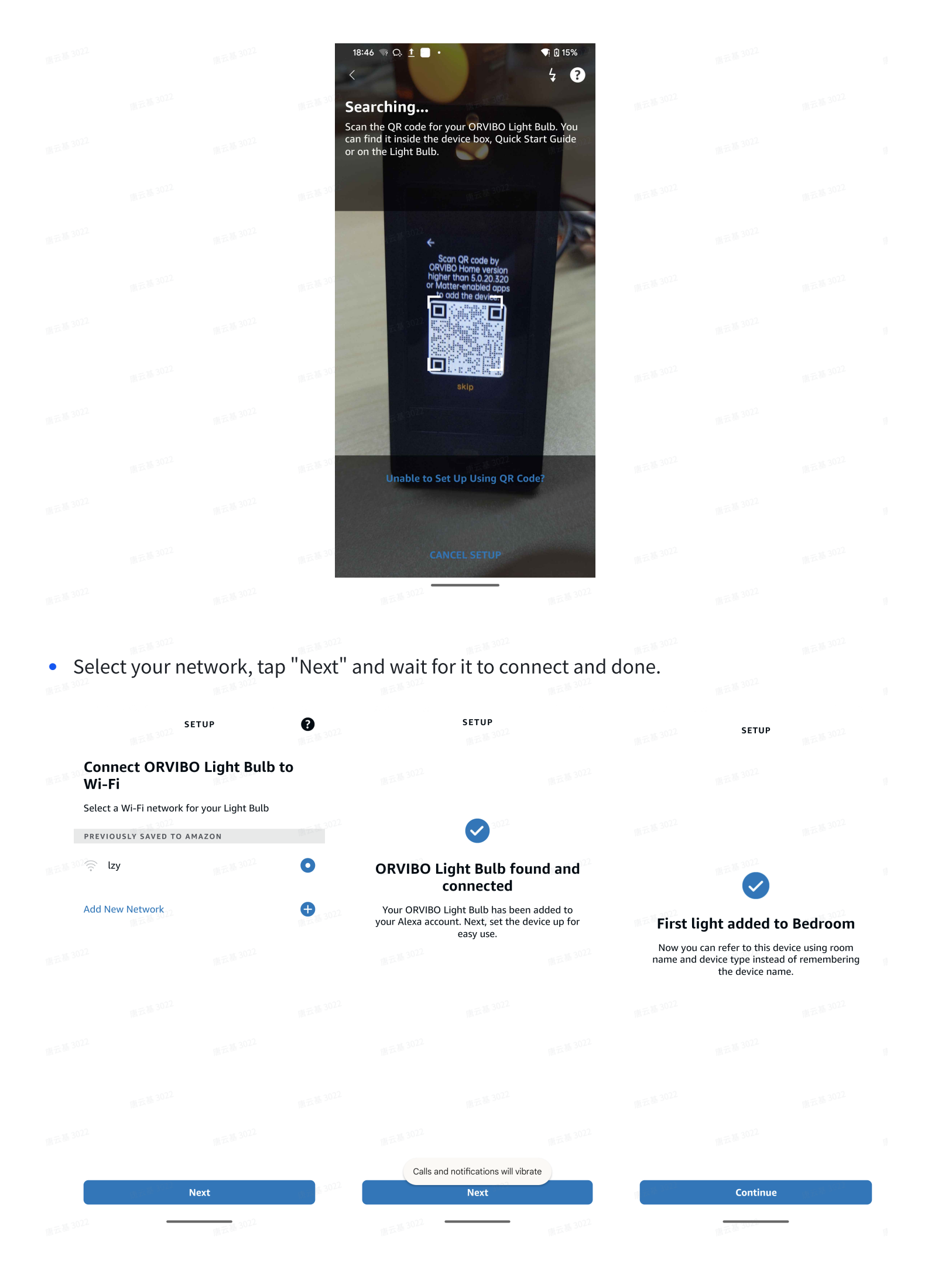

| • Selec | t your groups, tap                                                                         | o "Add To (                                   | Group" and    | l done. |                                                |                                          |                       |             |
|---------|--------------------------------------------------------------------------------------------|-----------------------------------------------|---------------|---------|------------------------------------------------|------------------------------------------|-----------------------|-------------|
|         | ₩元基 30 <sup>22</sup>                                                                       | TUP                                           |               |         |                                                | alexa                                    |                       | <b>?</b>    |
|         | Where is your lig                                                                          | ht?                                           |               |         | Shortcuts                                      |                                          |                       |             |
|         | Add your device to a grou<br>devices together, and say<br>the Living Room."<br>YOUR GROUPS | p so you can contro<br>things like, "Alexa, t | l<br>urn on   |         | Picked from yo                                 | ur recent visits                         | \$                    | (A) 10 3022 |
|         | Bedroom                                                                                    |                                               | JA 25 \$ 3022 |         | Echo Lig<br>Devices                            | hts Device<br>Settings                   | Account<br>Settings   | Routines    |
|         | Kitchen                                                                                    |                                               |               |         | <b>Quick Actio</b><br>Based on your            | ns <sup>10302</sup><br>recent app usag   | e                     |             |
|         | Main bedroom                                                                               |                                               |               |         | matter echo                                    |                                          |                       |             |
|         | COMMON GROUPS                                                                              |                                               |               |         |                                                |                                          |                       |             |
|         | Living room                                                                                |                                               |               |         | 唐云基 3022                                       |                                          |                       |             |
|         | Family room                                                                                |                                               |               |         | Explore Sm<br>Build your Sma<br>devices on Ama | art Home De<br>art Home with fe<br>azon. | vices<br>atured Alexa | 直云基 3022    |
|         | Dining room                                                                                |                                               |               |         | 服云和常                                           |                                          | 1875.36-3822          |             |
|         | 顺元 <sup>1,3022</sup> SI                                                                    | <b>kip</b><br>唐云基 3022                        |               |         | •                                              |                                          |                       | O FAM 3022  |
|         | Add To                                                                                     | o Group                                       | 四五基 3022      |         | Home Comm                                      | unicate                                  | Devices               | More        |
|         | 重云基 3022                                                                                   | 唐云基 3022                                      |               |         |                                                | 唐云基 3022                                 | _                     |             |
|         |                                                                                            |                                               |               |         |                                                |                                          |                       |             |
|         |                                                                                            |                                               |               |         |                                                |                                          |                       |             |

#### Using Apple Home App

• Open the Home app and tap "+", to "Add Accessory".

|  | No SIM          | <b>?</b> 18:13                  |                |         |  |  |
|--|-----------------|---------------------------------|----------------|---------|--|--|
|  | <b>&lt;</b> Hor | ne                              | ····· +        | $\odot$ |  |  |
|  | Be              | C Add Accessory                 | Ŷ              |         |  |  |
|  |                 | Add Scene                       | Ċ              |         |  |  |
|  |                 | Add Automation                  | Ø              |         |  |  |
|  | Ligh            | ts Add Room                     | e and a second |         |  |  |
|  |                 | Add People                      | ළු             | 123022  |  |  |
|  | H 3022          | Add New Home                    | û              |         |  |  |
|  | Spea            | akers & TVs                     |                |         |  |  |
|  | C               | <b>HomePod</b><br>Wi-Fi Network |                | st 2022 |  |  |
|  | 西北302111        |                                 |                | 8       |  |  |
|  |                 |                                 |                |         |  |  |
|  |                 |                                 |                |         |  |  |
|  | 1 A B B         |                                 |                |         |  |  |
|  | н               | Automation                      | Discov         | er 3022 |  |  |

• Scan the Matter QR Code, then wait for the device to connect.

|                                                                                                    |                                                                                            | 11元基 3022   | 直云基 502-         |                          |                 |     |
|----------------------------------------------------------------------------------------------------|--------------------------------------------------------------------------------------------|-------------|------------------|--------------------------|-----------------|-----|
|                                                                                                    |                                                                                            | ···•        | <b>&lt;</b> Home |                          |                 |     |
| Bed                                                                                                    | room                                                                                       |             | Bedroor          | <b>n</b> <sup>3022</sup> |                 | 唐云  |
|                                                                                                    |                                                                                            | × 12 # 3022 | 燕云基 3022         |                          |                 |     |
|                                                                                                    | Add Accessory                                                                              |             | U Wi-Fi Netw     |                          |                 |     |
| S and so                                                                                                    | can code or hold iPhone near the accessory. More options                                   |             | Lights           |                          |                 | 國元  |
|                                                                                                    | Scan QR code by<br>QRVIEO Hemo version<br>higher than 5 0.20 320<br>or Matter-enabled apps | 云基 3022     | 1. 1992          |                          | NT # 3022       | X   |
|                                                                                                    |                                                                                            |             | Conne            | ecting to                | Light           |     |
| 11. 12. 3U-                                                                                                    |                                                                                            |             | Make sure a      | accessory is co          | onnected to     | 國王  |
| and the second second sec |                                                                                            | 云語 3022     | 1五篇 3022         |                          | <b>新元系 3022</b> |     |
|                                                                                                    | Scan a Setup Code                                                                          |             | 唐元               |                          |                 | 國家間 |
|                                                                                                    | accessory, packaging, or<br>instructions and position it in the<br>camera frame above.     | 云基 3022     | 云源 3022          |                          |                 |     |
| )))                                                                                                    | Hold iPhone Near Accessory                                                                 |             |                  |                          |                 |     |
|                                                                                                    | symbol if it appears on the                                                                |             | 18 L             |                          |                 |     |
|                                                                                                    | accessory.                                                                                 | 云墓 3022     | 云基 3022          |                          |                 |     |

• Choose a location then tap "Conntinue", and then enter a name, tap "Continue". it's done.

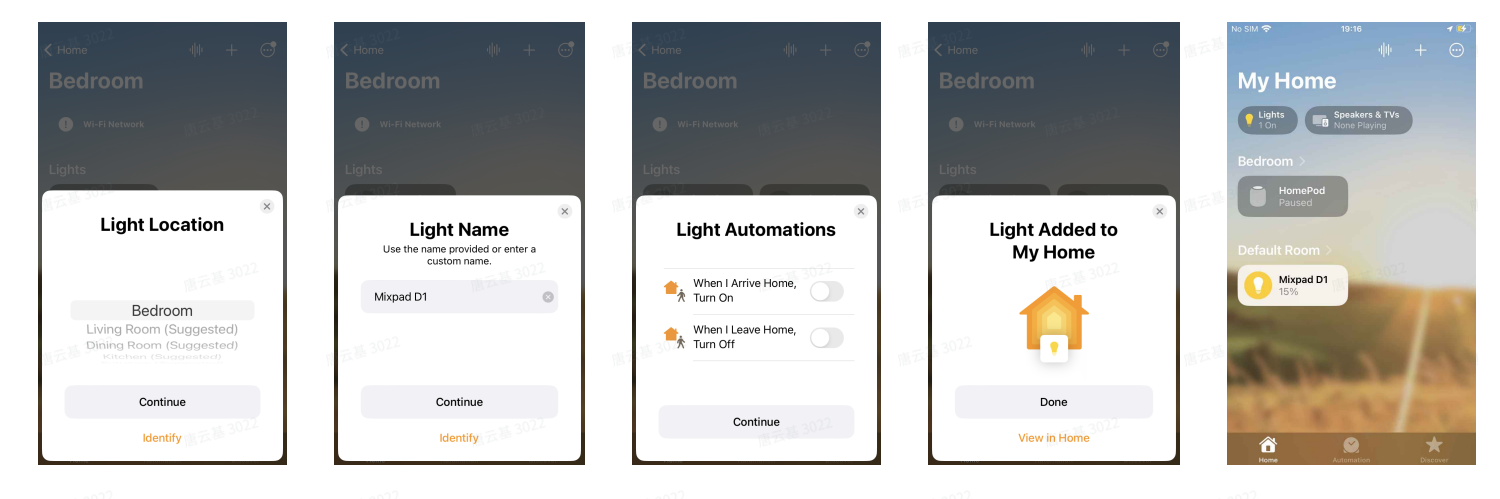

# **3.** 3. Add MixPad D1 to Orvibo Home App (Adding other third-party Matter products to the App is not supported for the time being) :

Please check the Orvibo MixPad D1 user manual.